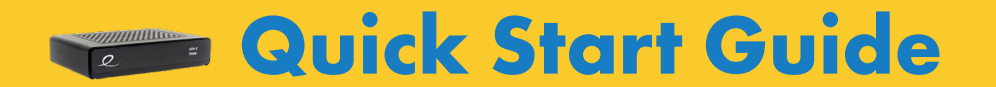

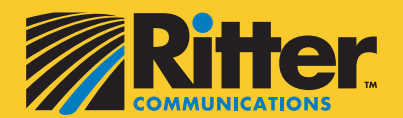

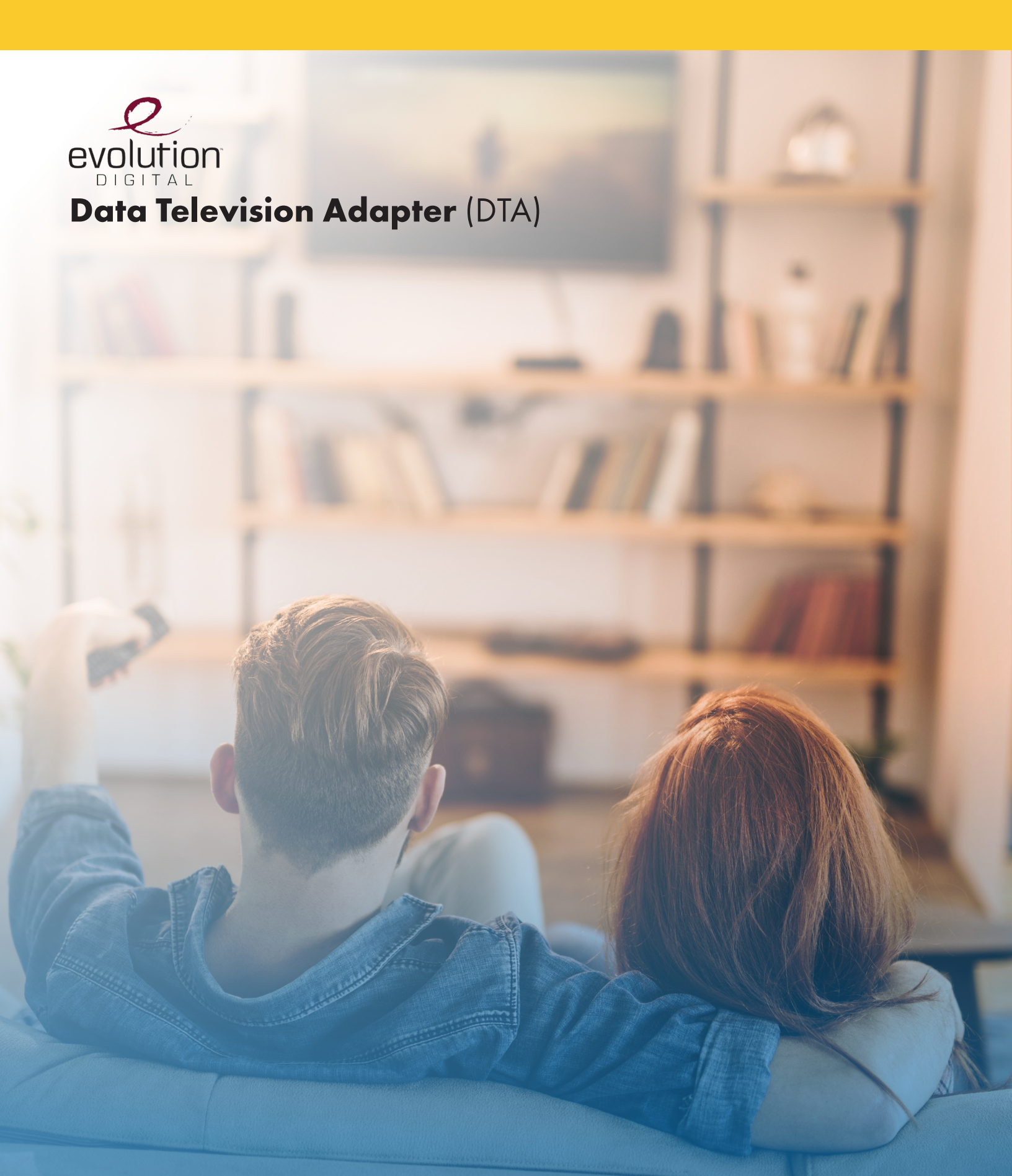

# **Quick Start Guide**

### **Installing Your New Box**

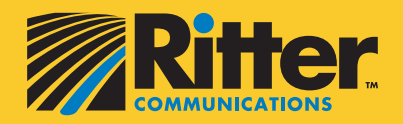

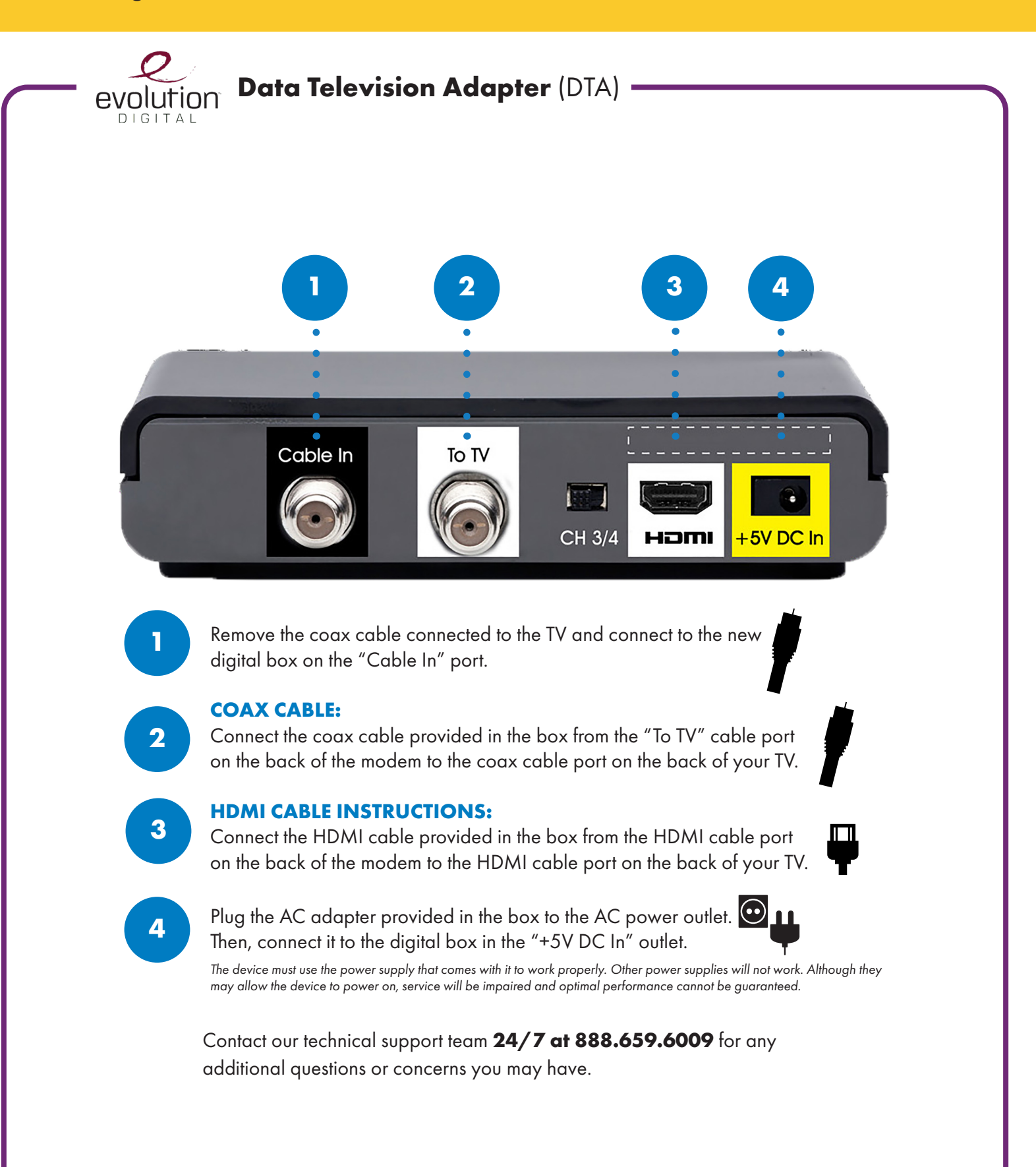

Do not expose the device to water or moisture. The device is a high-performance communications device designed for home and office environments. Do not use the device outdoors. Keep the device in an environment between  $0^{\circ}$ C -  $40^{\circ}$ C ( $32^{\circ}$ F -  $104^{\circ}$ F). To avoid overheating, do NOT place any object on top of the device.

# **Quick Reference**

#### **Remote Functions & Setup**

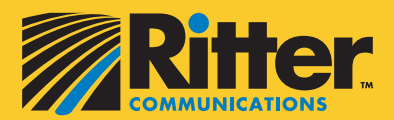

To dismiss this and return to the

menu, press the "Exit" button.

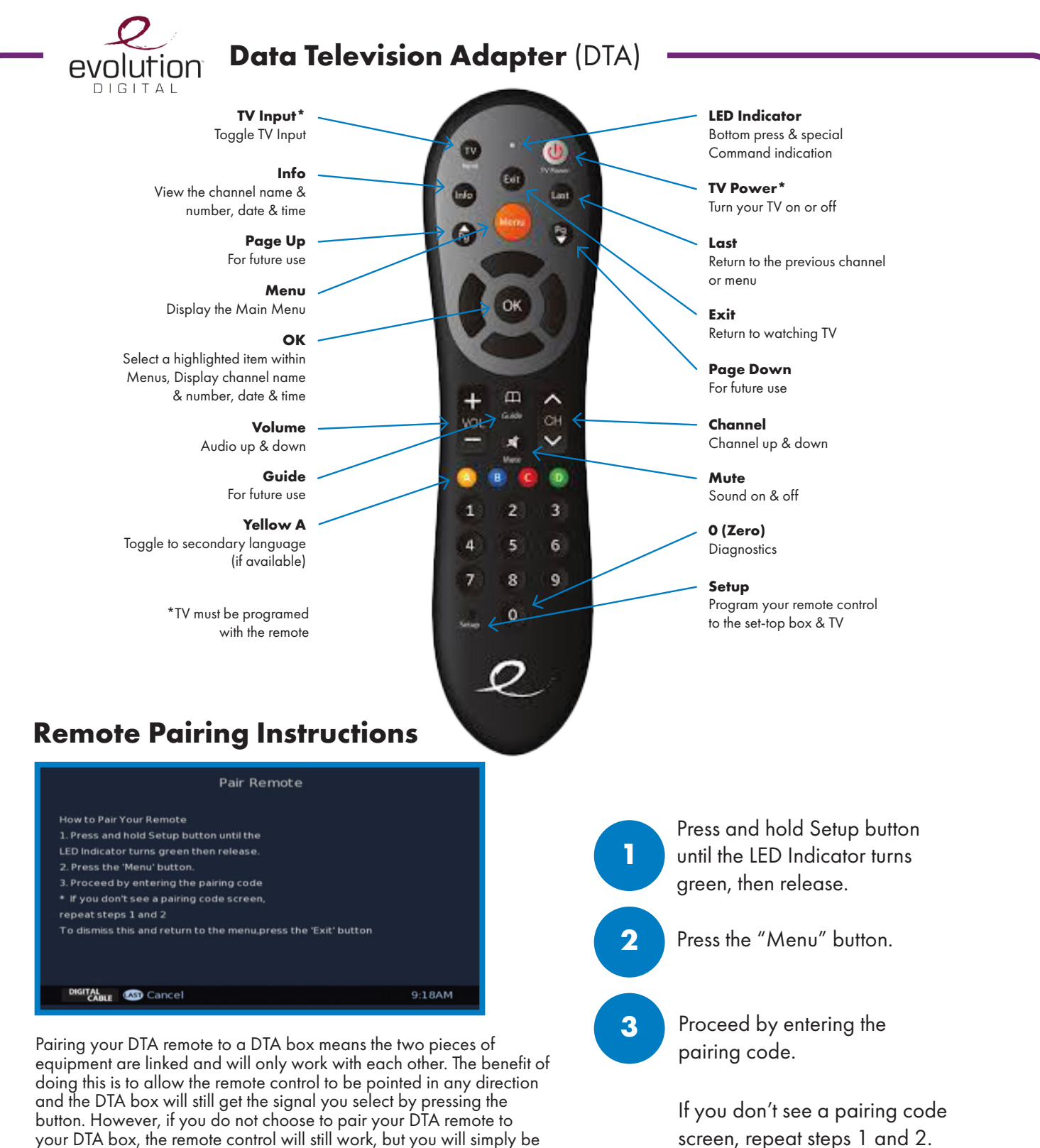

your DTA box, the remote control will still work, but you will simply be required to point it directly at the DTA box for it to receive the signal.

# **Remote Programming Instructions**

If you wish to program your remote to control TV functions like TV input, volume and mute, click here for remote programming instructions.

# Quick Reference LED Light Indicators

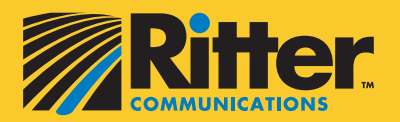

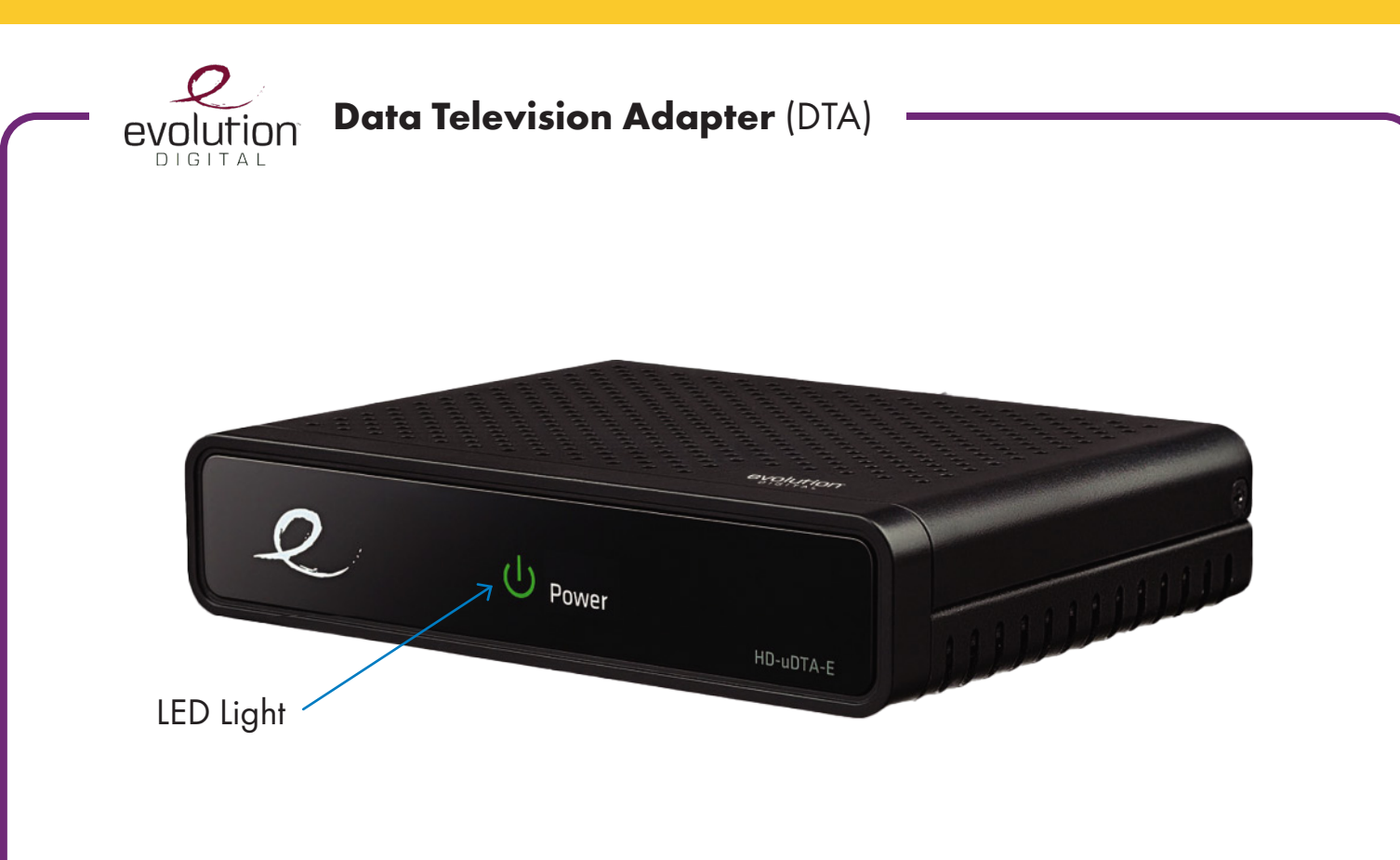

# **LED Blink Patterns**

| LED Behavior                                           | HD uDTA Status                                                                                         | Troubleshoot                                                          |
|--------------------------------------------------------|----------------------------------------------------------------------------------------------------|-----------------------------------------------------------------------|
| Red Green Red Green                                    | •                                                                                                    |                                                                       |
| $\bigcirc$ $\bigcirc$ $\bigcirc$ $\bigcirc$ $\bigcirc$ | Device is looking for signal<br>The HD uDTA is in Hunt Mode                                            | Check RF connections                                                  |
| Green Green Red                                        | Device in Pending Initialization<br>Mode (has QAM lock, acquired<br>CAT and waiting for an activation) | Check device ID,<br>send refresh                                      |
| Green Green                                            | Device in Code Download Mode<br>(code download pending)                                                | Wait for device to<br>complete download                               |
| Solid Green                                            | Device is in normal operations,<br>decoding video                                                      | No action required                                                    |
| Blinking Green Light                                   | Device in Trouble Mode                                                                                 | Power cycle & check<br>connections to verify<br>device is not working |

# **Quick Reference** ROVI DTA Guide Functions

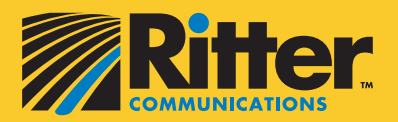

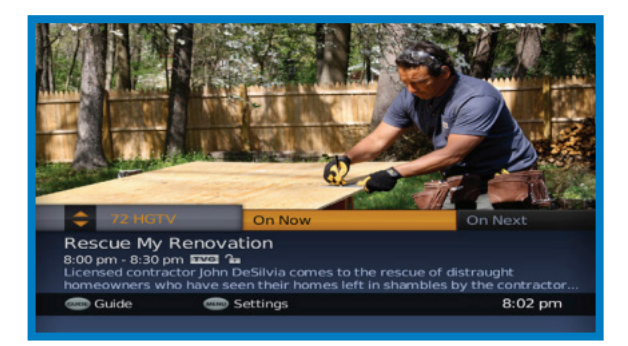

## On Now/On Next Banner

The On Now/On Next Banner appears automatically when you change channels and gives you instant access to what's currently playing on a particular channel. From here, discover the next program coming up, find what's airing on other channels, or dive into an expanded programming schedule by moving onto the TV Listings Grid.

| Glee<br>8:00 - 9:00 pm<br>"Nationals" (20)<br>at Nationals in O<br>(playing herself | EVE 2<br>2), New Directi<br>Chicago. Lindsay<br>) is a guest judg | rov<br>gud<br>ons compete<br>/ Lohan<br>e. |                   |
|-------------------------------------------------------------------------------------|-------------------------------------------------------------------|--------------------------------------------|-------------------|
| Today                                                                               | 8:00 pm                                                           | 8:30 pm                                    | 9:00 pm           |
| 27 BABY                                                                             | Baby TV                                                           |                                            |                   |
| 28 HBOFe                                                                            | Greenville                                                        | Carl 2                                     | A Little Curious  |
| 29 HBOFo                                                                            | The Golden Vo                                                     | oyage of Sinbad                            | Diary of a Wimpy  |
| 30 FOX                                                                              | Glee                                                              |                                            | Local Programming |
| 31 APL                                                                              | Wild Luck                                                         |                                            | Videos of the     |
| 32 ESPN                                                                             | College Basketball                                                |                                            | Winter X Games    |
|                                                                                     | Raging Planet                                                     |                                            | Next World        |
| DIGITAL<br>CABLE                                                                    | More More                                                         | info                                       | 8:02 pm           |

## **TV Listings Grid**

There are 3 ways to enter the TV Listings Grid:

- Press GUIDE
- Press INFO from the On Now/On Next Banner
- Press LAST from the Program Information Screen

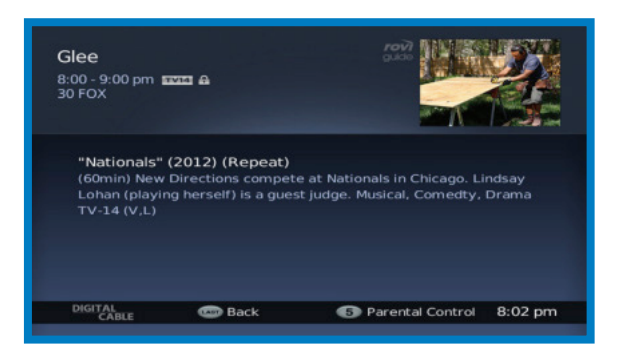

## **Info Screen**

Press the **Info** button 3 times on the remote while watching TV to access the full Info Screen.

Press the **Exit** to return to live TV.

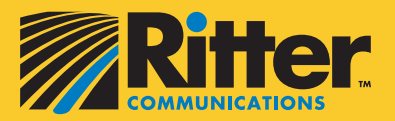

Press the **Menu** button on your remote control to access the main menu and update your HD Digital Adapter settings. Press the arrow buttons to navigate the menu. Press **Exit** at anytime to return to live TV.

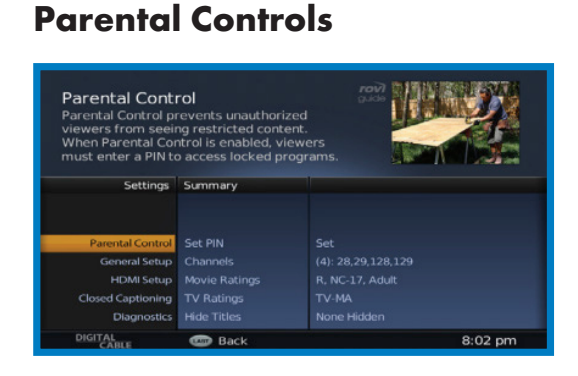

## **HDMI Setup**

#### HDMI Setup Wark with your TV: Settings Settings Parental Control General Setup Dignosites Closed Captioning Dignosites Dignomal 720p wide Mark Better Back Better Back Better Back Better Better Back Better Better Back Better Better Back Better Better Better Back Better Better Better Back Better Better Better Back Better Better Better Back Better Better Back Better Better Better Back Better Better Better Back Better Better Better Better Back Better Better Better Better Back Better Better B

#### Setting up your PIN

Press Menu on your remote, select Parental Control and press OK for initial PIN setup.

#### **Lock Channels**

Press Menu on your remote, select Parental Control and use the Right and Up/Down arrows to select Channels. Use the OK button to lock/unlock each desired channel.

#### Lock by Rating

Press Menu on your remote, select Parental Control and use the Right and Up/

Down arrows to select Movie Ratings or TV Ratings. Use the OK button to lock/unlock each desired rating.

#### **Hide Titles**

Press Menu on your remote, select Parental Control and use the Right and Up/Down arrows to select Hide Titles. Use the OK button to hide Adult or Adult and TV-MA.

# TV Ratings

| Select TV ratings t<br>enter a PIN to acce<br>ratings. | o lock. Viewers m<br>ss programs with | ust<br>locked |          |
|--------------------------------------------------------|---------------------------------------|---------------|----------|
| Settings                                               | Options                               | TV Ratings    |          |
|                                                        | Channels<br>Movie Ratings             |               |          |
| Parental Control                                       | TV Ratings                            | TV-Y          | -        |
|                                                        | Hide Titles                           |               | <b>~</b> |
|                                                        |                                       |               | <b>~</b> |
|                                                        |                                       | TV-PG         | <b>~</b> |
|                                                        |                                       | TV-14         | <b>a</b> |
| DIGITAL                                                | C Datast                              |               | 0.02     |

# **Closed Captioning**

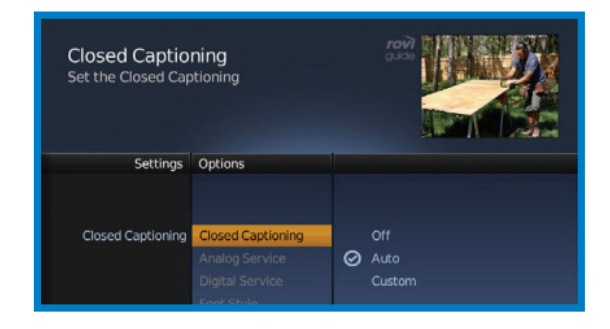

#### Language Options

Press Menu on your remote, select General Setup and select Language. Use the OK button to select desired language (if available).

#### **HDMI Inputs**

Press Menu on your remote, select HDMI Setup, press Right to select a new display setting. Press Exit to return to watching TV.

#### **Closed Captioning**

Press Menu on your remote, highlight Closed Captioning and press Right 2x to make your selection.

# **TV Everywhere**

# Enjoy Your Favorite Shows on Any Screen — Anytime! Laptop. PC. Tablet. Smartphone.

Now you can stream your favorite shows and movies on your devices no matter where you are — all you need is an internet connection. Visit rittercommunications.com/TVEverywhere to see all the online content and popular channels you can now enjoy from anywhere!\*

\*Must be a Ritter TV customer to access TV Everywhere. Available channels are based on customer's current TV package. See User Guide located on rittercommunications.com/TVEverywhere for instructions on how to sign up.

\*TV service must be purchased with internet.

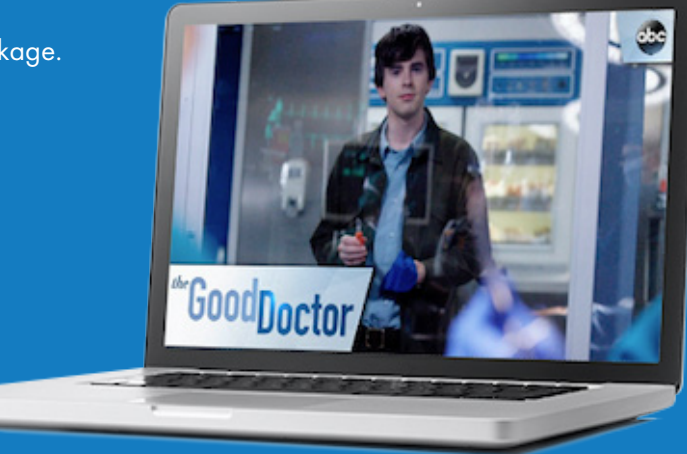

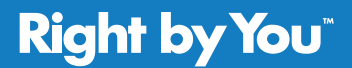

888.336.4466 rittercommunications.com

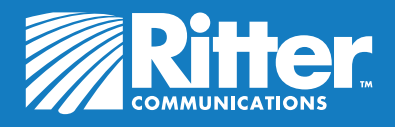